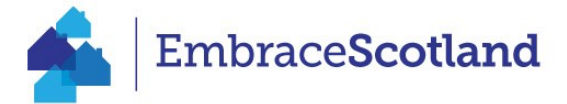

## Short Term Lets – ASSC Extranet Instructions

\*If you have **multiple properties** listed on one webpage, please write the name of your property, licence number and EPC rating at the bottom of your listing/page description. If you are exempt from requiring an STLL, for example if you have a liquor licence or caravan licence, please add that information at the bottom of the page instead\*

- 1. Log into your property Extranet as usual.
- 2. You will see a new tab on the left-hand side entitled: Short Term Lets. Click into here to bring up this screen:

| Product Details          | > | Short Term Lets   |        |   |
|--------------------------|---|-------------------|--------|---|
| Descriptions             | > |                   |        |   |
| Media                    | > | Type of licence   | Select | ~ |
| Classifications          | > | Expiry Date       | Ë      |   |
| Openings                 | > | Licence number    |        |   |
| Units                    | > | EPC rating        | Select | ~ |
| Availability<br>Settings | > | Maximum number of |        |   |
| Channels                 | > | guesis            |        |   |
| Links                    | > |                   |        |   |
| CRM                      | > |                   |        |   |
| Short Term Lets          | > |                   |        |   |
| More                     | > |                   |        |   |

3. Select your type of licence from the drop-down menu:

| Select                 | ~                                                                                              |
|------------------------|------------------------------------------------------------------------------------------------|
| Select                 |                                                                                                |
| Full (first licence)   |                                                                                                |
| Provisional            |                                                                                                |
| Full (renewed licence) |                                                                                                |
| Temporary              |                                                                                                |
|                        | Select<br>Select<br>Full (first licence)<br>Provisional<br>Full (renewed licence)<br>Temporary |

- 4. Enter your expiration date you can use the calendar icon to select the appropriate year.
- 5. Add in your licence number
- 6. Select your EPC rating from the drop-down menu:

| EPC rating        | Select | ~ |
|-------------------|--------|---|
|                   | Select |   |
| Maximum number of | N/A    |   |
| guests            | A      |   |
|                   | B      |   |
|                   | C      |   |
|                   | D      |   |
|                   | E      |   |
|                   | F      |   |
|                   | G      |   |

- 7. Add in your Maximum number of Guests.
- 8. Press SAVE.

## <mark>OR</mark>

- 9. The Maximum number of guests needs to be entered in the Short Term Lets tab, and the Units Tab.
- 10. In the Units tab, navigate to Rooms.
- 11. Here you will see the maximum occupancy field for completion.

| <back< th=""><th>Rooms</th><th></th><th></th></back<> | Rooms                                                                       |   |                       |  |  |  |  |
|-------------------------------------------------------|-----------------------------------------------------------------------------|---|-----------------------|--|--|--|--|
| Units                                                 |                                                                             |   |                       |  |  |  |  |
| Rooms >                                               | No Units                                                                    |   |                       |  |  |  |  |
| Availability Type >                                   |                                                                             |   |                       |  |  |  |  |
|                                                       | General pricing details<br>Text limit 2000 characters, 2000 characters left |   |                       |  |  |  |  |
|                                                       |                                                                             |   |                       |  |  |  |  |
|                                                       | en                                                                          |   |                       |  |  |  |  |
|                                                       | Minimum occupancy                                                           | 0 | Set to 0 (calculated) |  |  |  |  |
|                                                       | Maximum occupancy                                                           | 0 | Set to 0 (calculated) |  |  |  |  |
|                                                       |                                                                             |   |                       |  |  |  |  |

## 12. SAVE.